## Leveranciersgids Ariba® Network

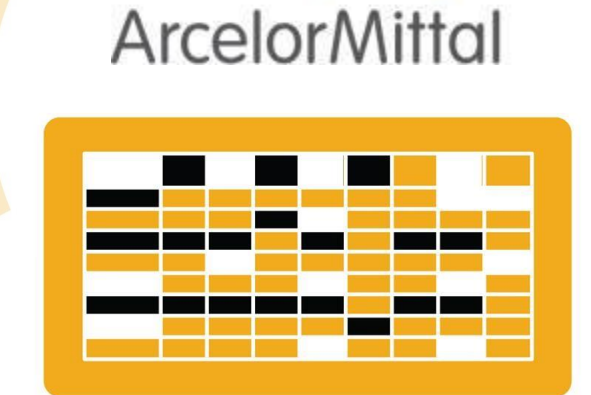

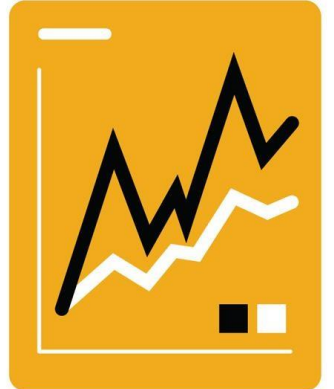

### **Order te leveren**

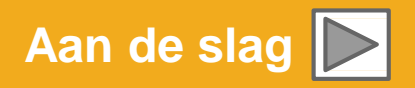

SAP Ariba

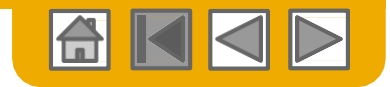

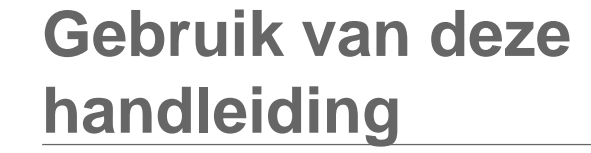

ArcelorMittal

Deze gids is bedoeld om leveranciers te helpen de door ArcelorMittal vereiste bedrijfsprocessen te begrijpen. Met deze knop gaat u terug naar de vorige pagina Met deze knop gaat u naar de volgende stap U kunt door deze gids navigeren door: Op de knoppen op de werkbalk te klikken Met deze knop gaat u terug naar Op de hyperlinks op de pagina's te klikken - Hyperlinks het begin van het sectie, of kunt u tussen secties terugspringen kunnen woorden of vormen in de grafische afbeeldingen zijn Met de HOME-knop gaat u terug naar de inhoudspagina van de gids

Met gebruik van het bladwijzerpaneel links

Als u extra hulp nodig heeft, vindt u een hulpknop onderop elke pagina waarmee u de benodigde contactinformatie voor ondersteuning kunt vinden.

 Tabs in de hoek linksonder zijn een koppeling naar onze Community Support pagina's. Bekijk deze om uw meest algemene vragen te beantwoorden.

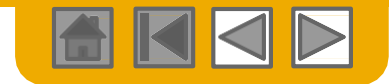

### **HOME - Inhoudsopgave**

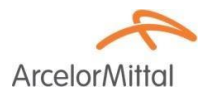

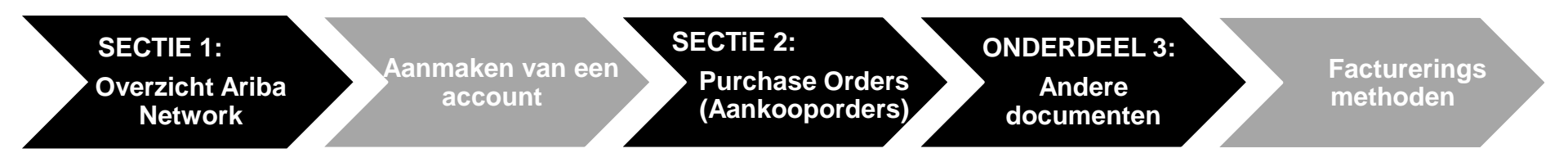

Stappen met grijze arcering maken deel van andere documenten uit:

- Aanmaken van een account ArcelorMittal\_Master\_Guide\_EN\_Account\_Setup
- **Factureringsmethoden:** ArcelorMittal\_Master\_Guide\_EN\_Invoicing

Regionale overwegingen

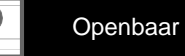

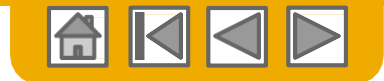

**Arcelor**Mittal

### **ONDERDEEL 1: Overzicht Ariba Network**

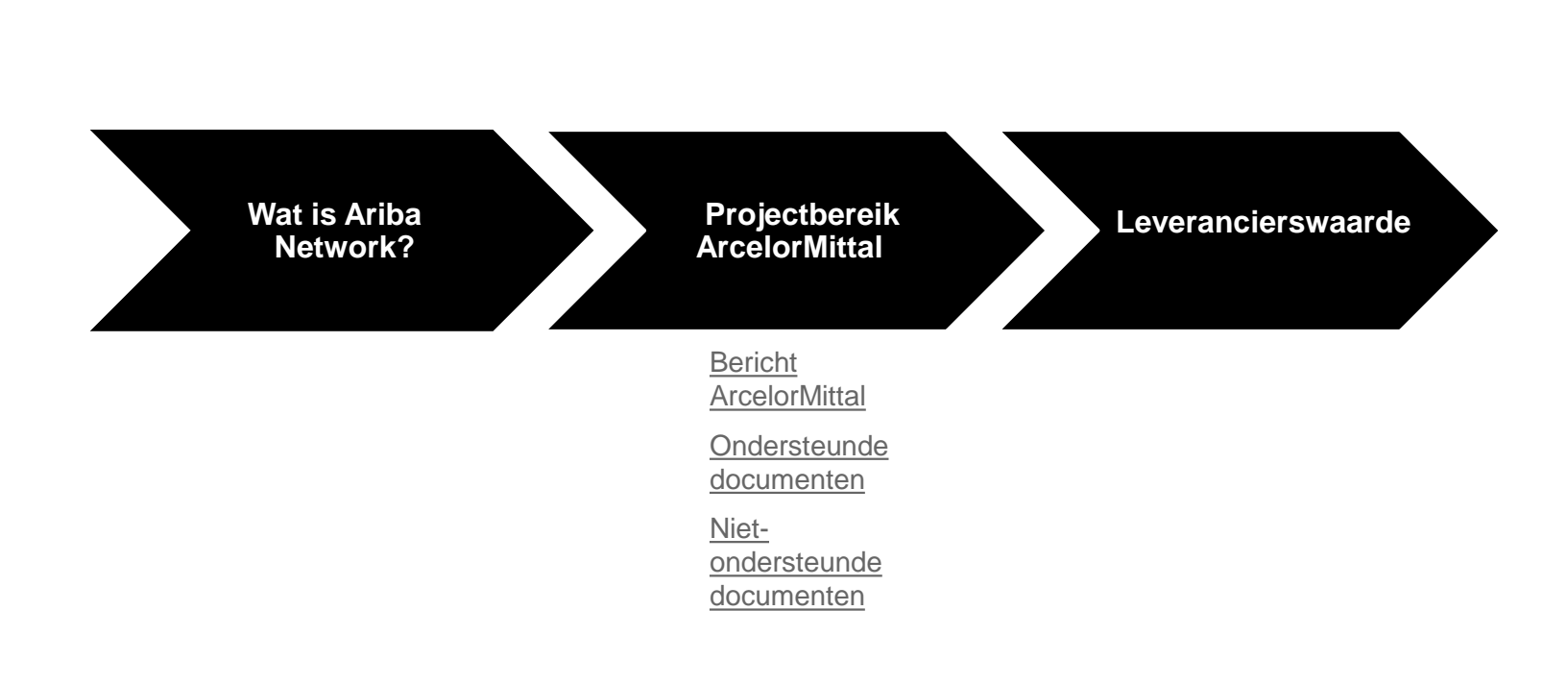

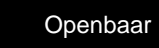

?

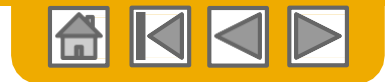

### Wat is Ariba Network?

**Arcelor**Mitta

ArcelorMittal heeft Ariba Network als zijn elektronische transactieprovider gekozen. Als voorkeursleverancier bent u door ArcelorMittal uitgenodigd om deel van het Ariba Network uit te maken en om elektronisch transacties met hen uit te voeren.

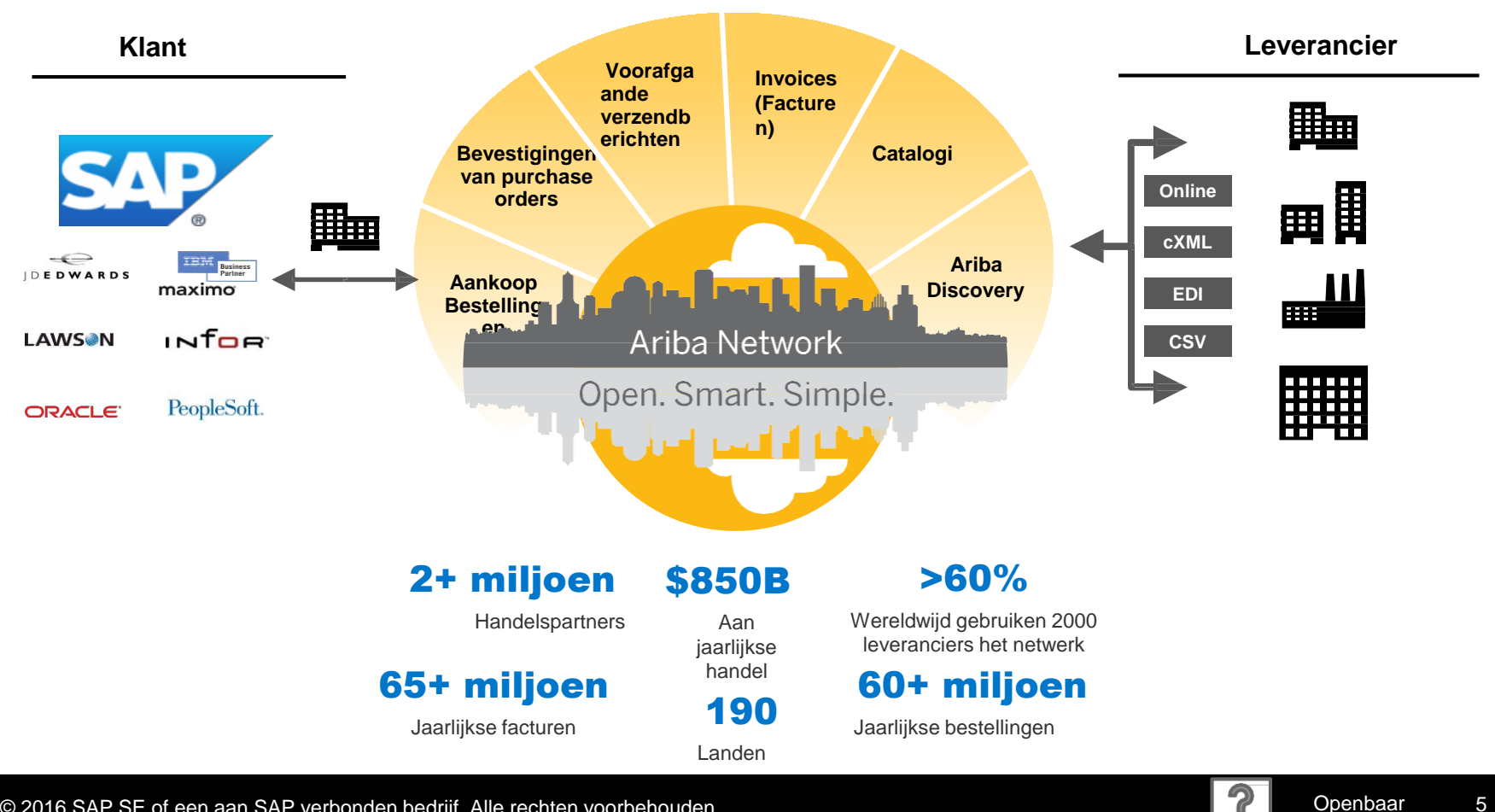

© 2016 SAP SE of een aan SAP verbonden bedrijf. Alle rechten voorbehouden

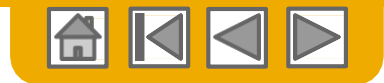

### **Bericht** ArcelorMittal

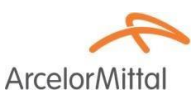

Geachte gewaardeerde leverancier,

Met plezier verstrekken wij u informatie over het aankoop-overgangsprogramma en met name over de toepassing van SAP Ariba® in Europa. Het is ons nieuwe e-platform "*SAP e-LIVE platform*" -*electronic Lean Integrated Vendor Exchange platform* waarmee wij de manier waarop wij transacties met onze leveranciers uitvoeren zullen stroomlijnen.

Het SAP e-LIVE platform maakt het ons mogelijk om bestellingen (PO's) elektronisch te versturen en om facturen te ontvangen.

De belangrijkste functies van dit platform zijn:

- Online zichtbaarheid van de status van uw bestellingen
- · Snelle en veilige ontvangst van bestellingen
- · Facturen opmaken gebaseerd op een bestelling
- Facturen indienen (het sturen van papieren facturen is niet langer vereist)
- · Volledige zichtbaarheid van de verwerkingsstatus van uw facturen
- Snellere betaalcyclus
- · Verlaging van verwerkingskosten geen vergoeding
- De optie om uw Ariba-account in de meest voorkomende ERP-systemen te integreren

We zetten ons ervoor in om met onze leveranciers samen te werken om grotere efficiëntie op het gebied van inkoop en transacties te bereiken. Wij nodigen u uit om deel te nemen aan dit belangrijke strategische initiatief voor ArcelorMittal - Flat Europe. In de toekomst zal het gebruik van het SAP e-LIVE platform - Ariba Network een verplichte handelsvoorwaarde voor al onze leveranciers worden. We hebben er vertrouwen in dat deze wijziging wederzijdse voordelen voor onze organisaties zal opleveren.

Vanaf januari 2018 zal het SAP e-LIVE platform een maatstaf voor wettelijke entiteiten met betrekking tot ArcelorMittal – Flat Europe zijn, voor zowel nieuwe als alle bestaande leveranciers.

Na deze datum worden niet langer papieren bestellingen ingediend en worden papieren facturen niet langer geaccepteerd voor bestellingen verstuurd via SAP Ariba e-Live.

We willen de relatie en samenwerking met uw bedrijf, met gebruik van het SAP e-LIVE platform graag voortzetten en ontwikkelen. Derhalve rekenen we op uw samenwerking bij dit proces en vragen u om tijdig op onze volgende stappen te reageren.

Voor vragen of zorgpunten kunt u contact met ons opnemen via elive.contact@arcelormittal.com

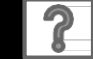

Openbaar

### Bekijk de specificaties van ArcelorMittal

### Ondersteunde documenten

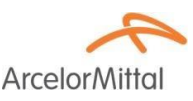

#### **Projectspecificaties ArcelorMittal**

- **Belastinggegevens** worden geaccepteerd op het regelniveau van de factuur.
- **Extra of ongeplande kosten** (Verzendkosten...) worden geaccepteerd in de header/samenvatting of op het regelniveau. Deze optie niet beschikbaar is, afhankelijk van de criteria.

•

<u>Aan betaling gerelateerde informatie</u> (bankrekening) moet op de facturen zijn vermeld

#### **Ondersteunde documenten**

#### Bevestigingen van purchase orders

Bestelling volledig goedkeuren of weigeren

Goedkeuren of bijwerken van bestellijnen (afhankelijk van de aankoopcategorie)

• Voorafgaande vrachtbrieven

Toepasbaar ten opzichte van PO wanneer artikelen zijn verzonden

- Kennisgevingen van ontvangen goederen
- Gedeeltelijke facturen

Meerdere facturen voor één bestelling zijn toegestaan

Servicefacturen

Facturen waarop serviceregels ingevuld moeten worden en goedgekeurde SES nummer

#### Samenvatting of geconsolideerde facturen

Toepasbaar ten opzichte van meerdere bestellingen Toepasbaar ten opzichte van goedgekeurde ontvangsten Toepasbaar ten opzichte van stock ontvangsten

#### Kredietfacturen

Header kredietfacturen voor bestellingen of zonder referentie

Kredieten op regelniveau voor een bestaande factuur op Ariba Network; aanpassingen prijs/hoeveelheid

Self-billing (doorslagfacturen)

#### Betalingsberichten

Informeert de leverancier dat een betaling is verzonden

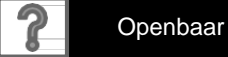

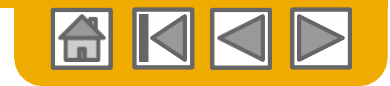

### Bekijk de specificaties van ArcelorMittal

Niet-ondersteunde documenten

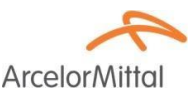

#### **NIET-ondersteunde documenten**

- ERS-document niet gerelateerd aan self-billing wordt per e-mail verzonden
- Consignatie overeenkomsten worden per-email verzonden
- Facturering voor Aankoopkaarten (A-kaarten)

Een factuur voor een bestelling die met gebruik van een aankoopkaart is geplaatst; niet geaccepteerd door ArcelorMittal

Dubbele facturen

Voor iedere factuur moet een nieuw en uniek factuurnummer worden verstrekt

#### Papieren facturen

ArcelorMittal vereist dat facturen elektronisch via Ariba Network worden toegezonden; ArcelorMittal accepteert niet langer papieren facturen voor de bestellingen die via SAP e-live verzonden zijn.

#### Contractfacturen

Toepasbaar voor contracten

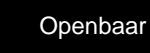

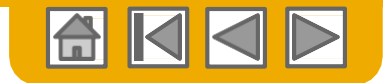

### SAP Ariba kan u helpen...

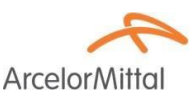

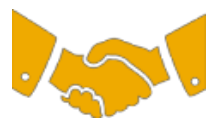

#### Onmiddellijk met alle handelspartners samen te werken?

• Direct toegang tot de online tool voor het aanmaken van facturen

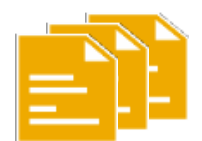

#### Van papier efficiënte elektronische transacties maken?

- Deals worden 75% sneller gesloten
- Winst van 75% op productiviteit van orderverwerking via cXML

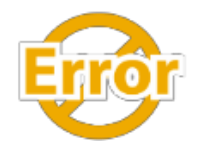

#### Fouten vinden en corrigeren - voordat ze zich voordoen?

• 64% minder manuele interventie

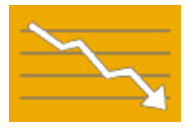

#### Factuur- en betalingsstatus online in real time volgen en betalingen versnellen?

- 62% minder te late betalingen
- 68% verbetering in het afstemmen van betalingen

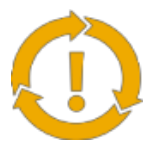

#### Kansen die u mist bekijken en overal in de wereld zaken kunnen doen?

- 15% toename in loyaliteit van klanten
- 30% toename in bestaande accounts
- 35% groei van nieuwe klanten

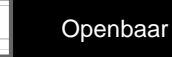

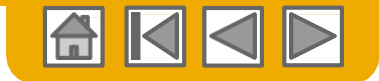

### **ONDERDEEL 2: Beheer van purchase orders**

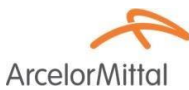

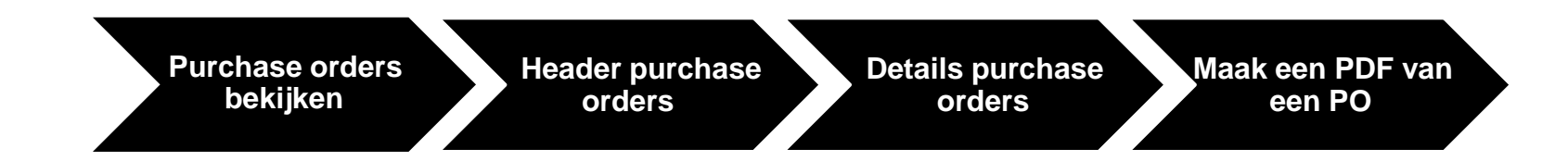

© 2016 SAP SE of een aan SAP verbonden bedrijf. Alle rechten voorbehouden

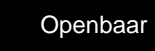

?

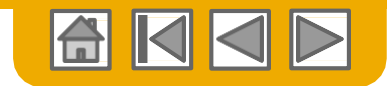

ArcelorM

## Bestellingen beheren

### Bestellingen bekijken

- Klik op de tab Inbox om uw purchase orders te beheren Inbox wordt getoond als een lijst met de purchase orders die door ArcelorMittal zijn verzonden.
- 2. Met **zoekfilters** kunt u op meerdere criteria zoeken **Klik op** de pijl naast Search Filters (Zoekfilters) om de velden met vragen te tonen. Voer uw criteria in en klik op Search (Zoeken).
- Klik op de link op de kolom Order Number (Ordernummer) om de details van de bestelling te bekijken.

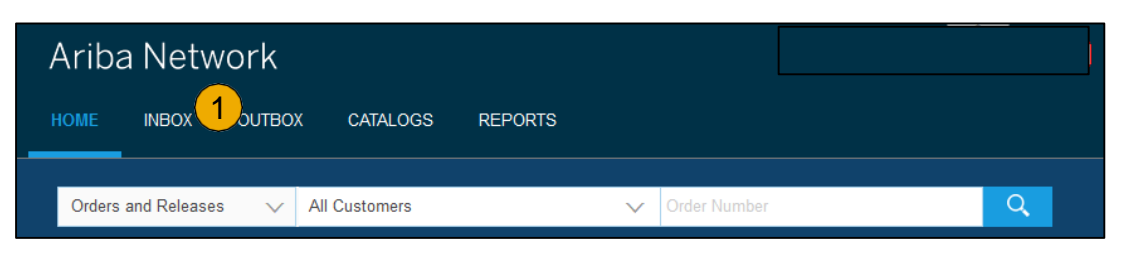

|                      | i de la companya de la companya de la compa |        |               |                                       |      |
|----------------------|----------------------------------------------------------------------------------------------------|--------|---------------|---------------------------------------|------|
| Customer:            | All Customers                                                                                                    | $\sim$ | Min. Amount:  |                                       |      |
| Order Number:        |                                                                                                    | 0      | Max. Amount:  | Maximum                               |      |
|                      | Partial number Exact number                                                                                                    |        | Order Status: | All V                                 |      |
| Buyer Location Code: |                                                                                                    | 0      | View:         | All except hidden orders              |      |
| Invoice Number:      |                                                                                                    | 0      |               | Search only blanket purchase orders   |      |
| Show orders by:      | Creation Date  Inquiry Date                                                                                                    |        |               | Search only scheduling agreement rele | ases |
| Date Range:          | Last 14 days 🗸                                                                                                    |        |               | Search only pinned orders             |      |
| Date Range:          | Last 14 days V                                                                                                    |        |               | Search only pinned orders             |      |

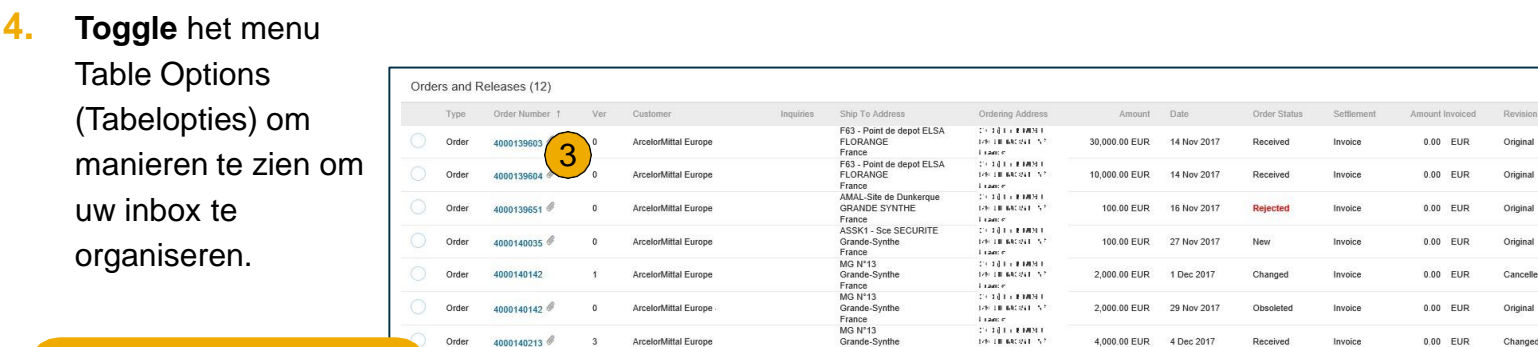

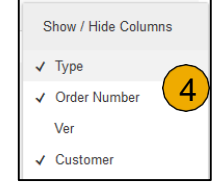

#### Kunt u uw PO niet vinden?

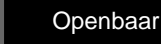

4

Actions

Actions

Actions

Actions

Actions

Actions

Actions

Actions

### **PO's beheren**

### De Purchase Orders inbox begrijpen

- Documentversie als in ArcelorMittal SAP <u>NB:</u> een gewiste PO in SAP wordt niet als een nieuwe versie in Ariba Network beschouwd, maar als een verandering van de laatst verzonden versie.
- 2. Orderstatus:
  - New: geldige eerste versie
  - Changed: geldige gewijzigde versie
  - Obsoleted: ongeldige vorige versies
  - Rejected: geweigerd via orderbevestiging
  - Received: ontvangst goederen gepost in SAP
- 3. Bestelling bevat bijlagen

- 4. Documentherziening
  - Origineel
  - Gewijzigd: order gewijzigd door ArcelorMittal
  - Afgewezen: order gewist door ArcelorMittal
- 5. Actions (afhankelijk van de orderstatus)
  - Bestelling bevestigen
  - Bestelling afwijzgen (geheel of gedeeltelijk
  - Vrachtbrief

|   | Туре  | Order Number † | Ver | Customer             | Inquiries | Ship To Address                                   | Ordering Address                                                 | Amount        | Date        | Order Status | Settlement | Amount Invoiced | Revision  | Actions   |
|---|-------|----------------|-----|----------------------|-----------|---------------------------------------------------|------------------------------------------------------------------|---------------|-------------|--------------|------------|-----------------|-----------|-----------|
|   | Order | 4000 3         | 0   | ArcelorMittal Europe |           | F63 - Point de depot ELSA<br>FLORANGE<br>France   | CK AQI AN E MONIT<br>1790 DE BACAVEL N. <sup>2</sup><br>1 Danser | 30,000.00 EUR | 14 Nov 2017 | Received     | Invoice    | 0.00 EUR        | (4)       | Actions * |
|   | Order | 4000139604 @   | 0   | ArcelorMittal Europe |           | F63 - Point de depot ELSA<br>FLORANGE<br>France   | CALLER RADEL<br>DAN DE MONTEN?<br>Transe                         | 10,000.00 EUR | 14 Nov 2017 | Recen        | Invoice    | 0.00 EUR        | Original  | Actions   |
|   | Order | 4000139651 🖉   | 0   | ArcelorMittal Europe |           | AMAL-Site de Dunkerque<br>GRANDE SYNTHE<br>France | CALLER REPORT<br>1799 THE RECENT IN T<br>T CARD #                | 100.00 EUR    | 16 Nov 2017 | Rejected     | Invoice    | 0.00 EUR        | Original  | Actions   |
|   | Order | 4000140035 @   | 0   | ArcelorMittal Europe |           | ASSK1 - Sce SECURITE<br>Grande-Synthe<br>France   | CALCULATE MONTH<br>DAN DE MACRATINA<br>L'EXAMPLE                 | 100.00 EUR    | 27 Nov 2017 | New          | Invoice    | 0.00 EUR        | Original  | Actions + |
|   | Order | 4000140142     | 1   | ArcelorMittal Europe |           | MG N°13<br>Grande-Synthe<br>France                | CARA (LE ENDAL)<br>1760: LE BACANEL (N.º.<br>1 daeue             | 2,000.00 EUR  | 1 Dec 2017  | Changed      | Invoice    | 0.00 EUR        | Cancelled | Actions v |
|   | Order | 4000140142     | 1   | ArcelorMittal Europe |           | MG N°13<br>Grande-Synthe<br>France                | CALCULTE ENDER<br>DAN DE BROCHT AF<br>Disense                    | 2,000.00 EUR  | 30 Nov 2017 | Obsoleted    | Invoice    | 0.00 EUR        | Changed   | Actions + |
|   | Order | 4000140142     | 0   | ArcelorMittal Europe |           | MG N°13<br>Grande-Synthe<br>France                | CALLER RADEL<br>176 DE MONTAN<br>1 danse                         | 2,000.00 EUR  | 29 Nov 2017 | Obsoleted    | Invoice    | 0.00 EUR        | Original  | Actions + |
| 0 | Order | 4000140213 🖉   | 3   | ArcelorMittal Europe |           | MG N°13<br>Grande-Synthe<br>France                | CALLER FORMATION<br>DATE THE MACRATE IN 7<br>The and 2           | 4,000.00 EUR  | 4 Dec 2017  | Received     | Invoice    | 0.00 EUR        | Changed   | Actions * |

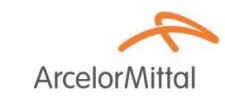

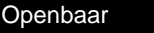

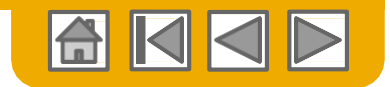

ArcelorN

### **PO's beheren** Header purchase order

**Headeronderdeel** beval algemene informatie, zoals:

- 1. Bedrijf dat de bestelling plaatst
- Bedrijf dat de PO ontvangt als gedefinieerd op Ariba Network
- 3. Bestelnummer, status en totaalbedrag
- 4. Betalingsvoorwaarden
- 5. Algemene opmerkingen (bijv. **algemene voorwaarden**)
- 6. Contactinformatie, zowel van uw bedrijf als van ArcelorMittal
- 7. BTW ID, prijsovereenkomst en bijlagen (indien relevant), incoterms
- 8. Verzenden naar en Factureren aan adressen Meerdere verzend adressen op dezelfde bestelling worden op regelniveau genoteerd
- 9. Legacy orders worden bovenaan de pagina met een specifiek bericht geïdentificeerd. Legacy orders zijn purchase orders die u al voor de implementatie van Ariba heeft ontvangen, maar die u gevraagd wordt via het platform af te handelen (bevestiging, ASN en/of factuur) (niet gebruikt in Hub Gent)

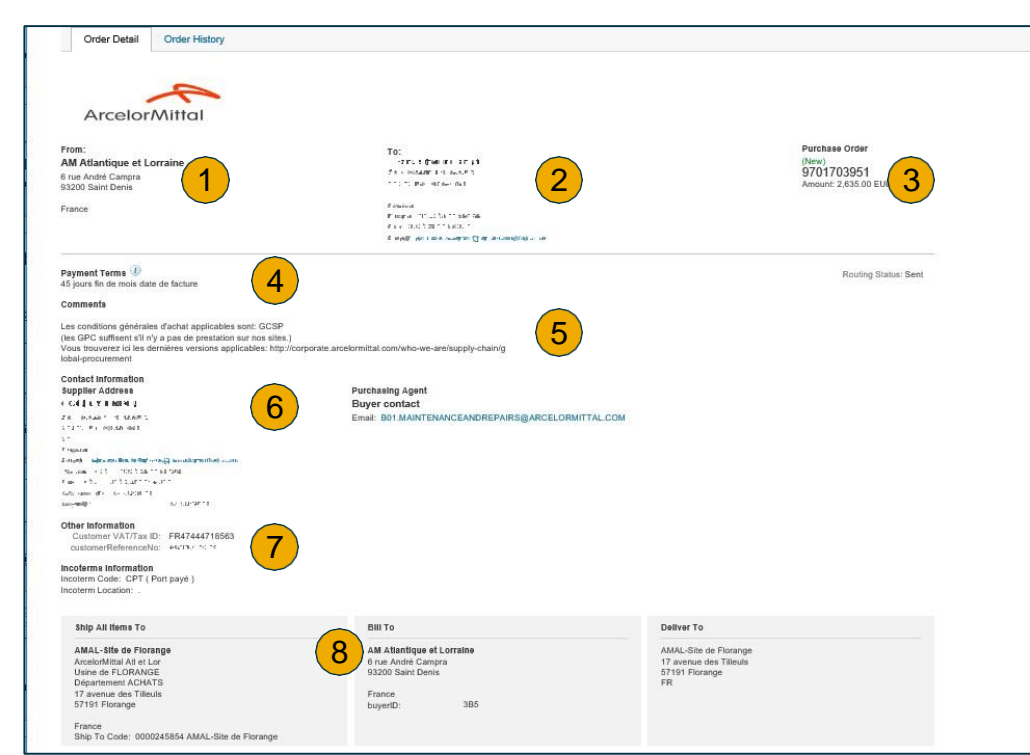

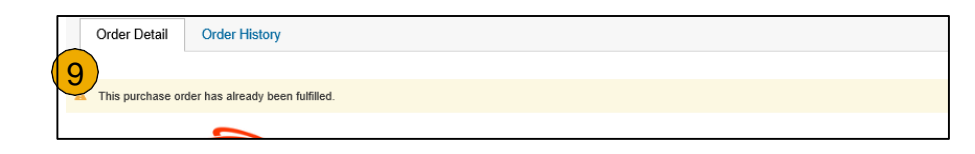

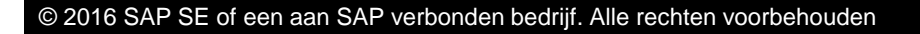

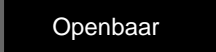

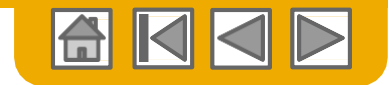

ArcelorMit

### Bestellingen beheren

### Details bestellingen

Het gedeelte Items (items) beschrijft de bestelde artikelen.

- 1. Elke regel beschrijft een hoeveelheid artikelen die ArcelorMittal tegen een overeengekomen prijs voor een specifieke datum wil kopen.
- 2. Klik op de Show Item details om (item details) gedetailleerde informatie te tonen (u kunt ook beschrijven welk onderdeel moet worden getoond)
  - 3. Status

Regelopmerkingen, die bijvoorbeeld een oud materiaalnummer bevatten

- 4. Specifieke bijlagen bij regels
- 5. Ship to (Verzenden naar) (indien specifiek voor elke regel)
- 6. Plan regels als verzocht in de purchase order

| Line #   | Dart # / Description                  | Customer Dart #                                     | Turno Otv /I      | in Nord Ry                       | Brino           | Subtotal     |     |
|----------|---------------------------------------|-----------------------------------------------------|-------------------|----------------------------------|-----------------|--------------|-----|
| 10       | Part #7 Description                   |                                                     | Material 10.0 /D/ | E) 26 Dec 2017                   | 100.00 EUD      | 1 000 00 EUD | Det |
| 1) "     |                                       | 20020 . 2000                                        | Watehai 10.0 (Pr  | 20 Dec 2017                      | 100.00 EOR      | 1,000.00 EOR | Dei |
| <u> </u> | MRIAR ROTTIN SIGTEX CORDAN AGE        | ECTIVAL OUT                                         |                   |                                  |                 |              |     |
| 20       |                                       |                                                     | Material 100.0 (F | 26 Dec 2017                      | 1.00 EUR        | 100.00 EUR   | Sum |
|          | shito encue gel Jeloheam è l'Alea Moa |                                                     |                   |                                  |                 |              |     |
|          | Status                                |                                                     |                   |                                  |                 |              |     |
| (3)      | 100.0 Unconfirmed                     |                                                     |                   |                                  |                 |              |     |
|          | ·                                     |                                                     |                   |                                  |                 |              |     |
|          | Attachment                            |                                                     |                   |                                  |                 |              |     |
| 4        | # Test_3.docx (application/vnd.openxm | nlformats-officedocument.wordprocessingml.document) |                   |                                  |                 |              |     |
| $\sim$   | Deliver To                            |                                                     |                   | Shin To                          |                 |              |     |
|          | Aktionar                              |                                                     |                   | UP 11512A SERVICES COMMUNIS EES  |                 |              |     |
|          | Hor dr. In English 22                 |                                                     | <u> </u>          | SR 2113Routhering 3              |                 |              |     |
|          | 4400 () mgr                           |                                                     | 5                 | tor de la Leger 22<br>4400 Lesie |                 |              |     |
|          | G/                                    |                                                     |                   |                                  |                 |              |     |
|          |                                       |                                                     |                   | Exception                        |                 |              |     |
|          |                                       |                                                     |                   |                                  |                 |              |     |
|          | Oshadada Lisaa                        |                                                     |                   |                                  |                 |              |     |
| _        | Schedule Lines                        |                                                     |                   |                                  |                 |              |     |
|          | Schedule Line #                       | Delivery Date                                       |                   | Ship Date                        | Quantity (Unit) |              |     |
|          | Schodulo Line #                       |                                                     |                   |                                  |                 |              |     |

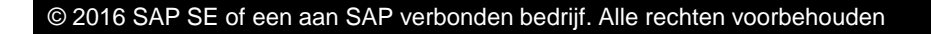

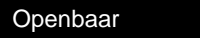

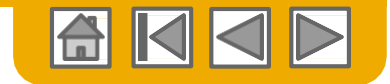

# Bestelling - aanvullende functionaliteiten

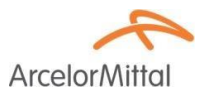

U vindt een reeks knoppen boven- en onderaan de inkooporder pagina

- Volgende documenten kunnen vanuit de PO worden aangemaakt. Afhankelijk van de criteria die door ArcelorMittal worden beschreven, zijn sommige opties wellicht niet beschikbaar. Bijvoorbeeld, orders waarvoor een GR een verplichte randvoorwaarde is maken de aanmaak van een factuur onmogelijk tot de GR in SAP is verwerkt.
- 2. Opties voor **orderverwerking** worden gepresenteerd.
  - Verzend opnieuw een PO die niet op de juiste manier naar uw e-mailadres, cXML of EDI was verzonden.
  - Exporteer cXML om een kopie van de cXML-broninformatie op te slaan.
  - Download CSV om de PO in CSV-formaat te exporteren voor upload en verwerking in uw ERP.
- **3.** Order history voor het diagnosticeren van problemen en voor de controle van de totale waarde.

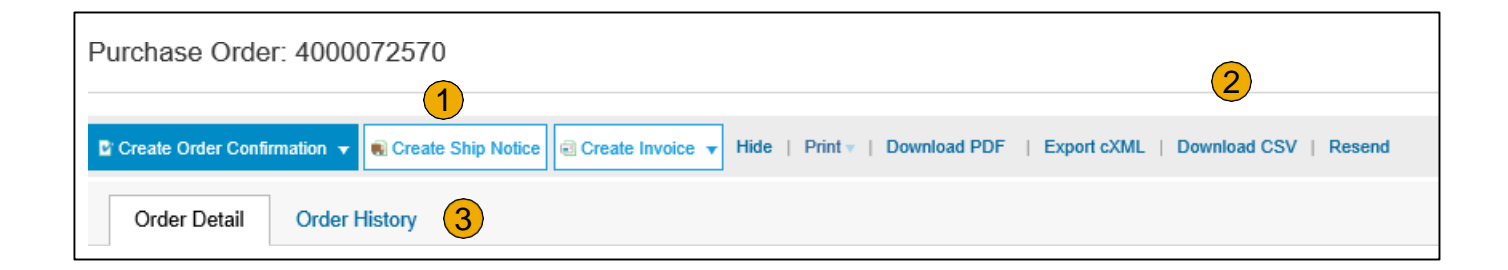

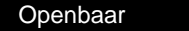

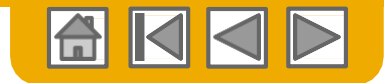

### Bestellingen beheren Maak een PDF van een bestelling

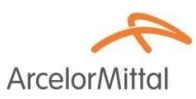

**1. Selecteer "Download PDF"** als getoond.

**Opmerking:** Indien het document meer dan 1000 regels bevat of groter is dan 1MB, worden de details niet in de UI getoond.

Daarom zijn de details niet in de gegenereerde PDF opgenomen.

| F   | urchase Order: 20150415_PO2                                                                                                    |   |
|-----|----------------------------------------------------------------------------------------------------|---|
| ١., |                                                                                                    |   |
|     | 🛿 Create Order Confirmation 🔻 🏟 Create Ship Notice 📾 Create Invoice 👻 Hide   Print -   Download PDF   Export cXML   Download CSV   Reserv | d |

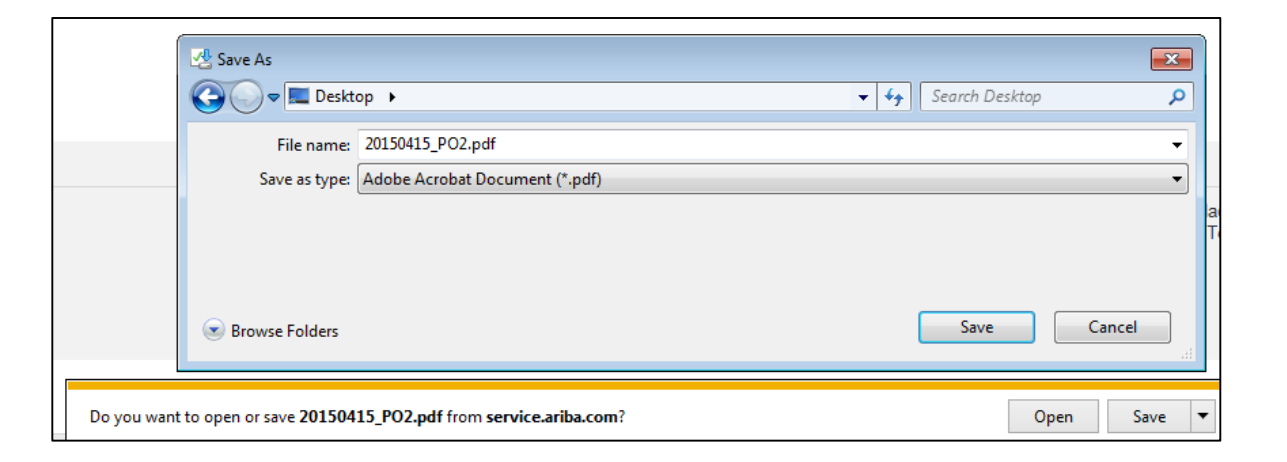

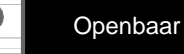

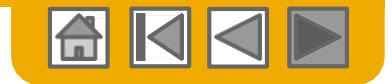

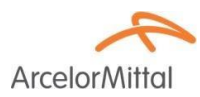

## Dank u voor uw deelname aan Ariba Network!

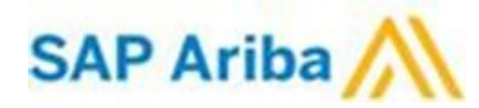

© 2016 SAP SE of een aan SAP verbonden bedrijf. Alle rechten voorbehouden

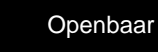